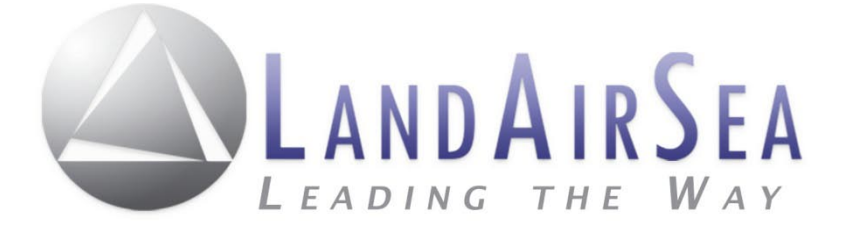

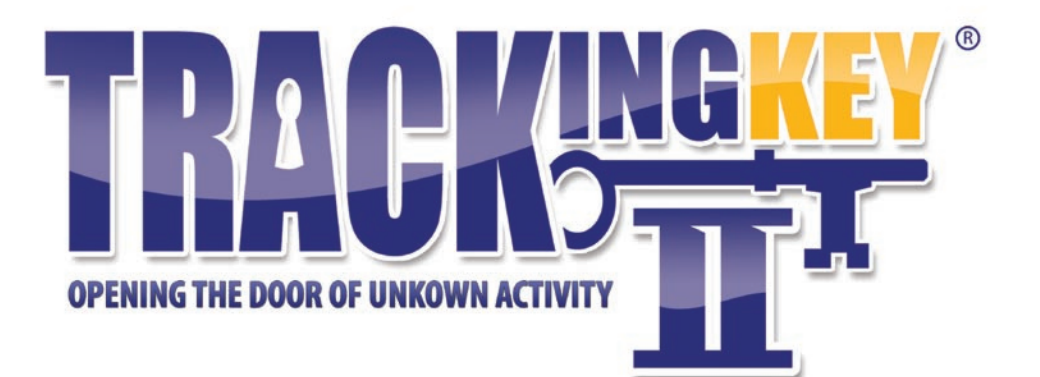

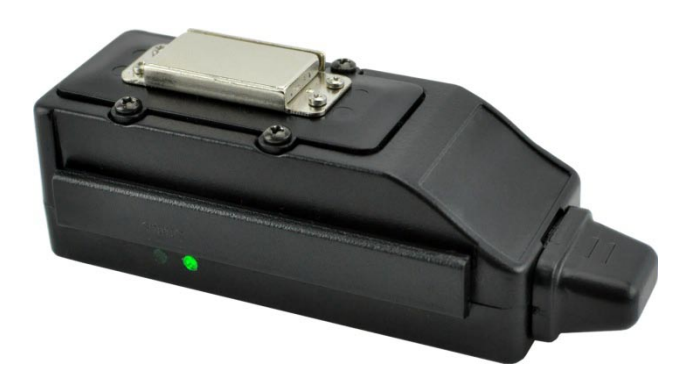

# Tracking Key® II User's Guide

www.landairsea.com

# LandAirSea Tracking Key<sup>®</sup> II User's Guide

# <u>Contents</u>

| Warranty Information & System Requirements | 2 |
|--------------------------------------------|---|
| Quick Start Guide                          | 3 |
| Registering Device and Activating Account  | 4 |
| Using Flashback Online Software            | 6 |
| Technical Support                          |   |
|                                            |   |

#### <u>Warranty</u>

LandAirSea, Inc. Limited Warranty Policy warrants all products to be free from defects in materials and workmanship for one year from date of purchase unless otherwise stated. Within this period, LandAirSea, Inc., at its sole discretion, will repair or replace the defective unit, which failed from established normal use. Should repairs or replacement be required, they will be made at free of charge to the original purchaser for parts or labor; however, the customer shall be responsible for any and all shipping costs to the manufacturer. This warranty does not cover failures due to abuse, misuse, water damage, accident, improper installation or unauthorized alterations or repairs.

#### Important Notice

This Tracking Key<sup>®</sup> II is considered water-resistant, **NOT** waterproof. If the intended use is outside the vehicle, we strongly recommend protecting the device using a waterproof case or alternate method, such as a plastic bag. Water spray at high speeds can penetrate the device and cause failure. Water damage is not covered under Warranty and repairs require sending the device back to the manufacturer. Cost for time and materials will apply. In addition, we use a powerful magnet to provide secure mounting options. However, mounting this device under a vehicle exposes the unit to road hazards. Because of this, lost units are not covered under the warranty. Warranty information can be viewed on our website at <u>www.landairsea.com</u>

#### IT IS THE SOLE RESPONSIBILITY OF THE BUYER, OWNER, OR USER TO CONSULT LEGAL COUNSEL FOR THE INTERPRETATION OF ANY LAWS APPLICABLE TO THE AREA OF INTENDED USE OF GPS TRACKING DEVICES.

### <u>System Requirements</u>

- PC or MAC compatible
- Microsoft Windows Vista, Windows 7 or Windows 8.1; or Mac OS X Snow Leopard or later
- Approved Browsers:
  - Windows: Internet Explorer 9+, Safari 5+, Chrome 24+ and Firefox 18+
  - Mac: Safari 5+, Firefox 18+ and Chrome 24+
- USB 2.0 connection: If the Tracking Key<sup>®</sup> II does not fit securely in your USB port, (port is recessed) you may need to purchase an USB Extension cable (not supplied by LandAirSea)
- Internet Access: A broadband internet connection with adequate downstream bandwidth is required. A cable modem, fiber-optic or equivalent connection is strongly recommended.

# LandAirSea Tracking Key II User's Guide

## **Quick Start Guide**

The new Tracking Key<sup>®</sup> II GPS device utilizes the web-based Flashback Software.

#### **Getting Started:**

1.) **Power It Up:** Install two AAA batteries (Alkaline or Lithium) in the Tracking Key<sup>®</sup> II GPS tracking device by unscrewing the four (4) black screws. *Write down the <u>serial number</u> located within the battery compartment as you will need that when registering your device online.* 

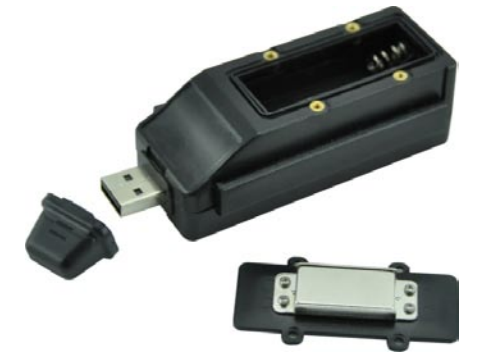

2.) **Replace battery cover:** Make sure the Green LED lights up on the side of the device. If not then reinsert the batteries.

**NOTE:** There is no on/off switch on the LandAirSea Tracking Key<sup>®</sup> II. Once you place batteries in the device the unit will be live and ready to be deployed. *For long storage periods it is recommended that you remove the batteries from your device*. After 3 minutes the device is designed to go into a 'low power' sleep mode.

- 3.) **Take a test drive:** Take the device outside and wait for the GPS light to flash. Then take the device for a drive in your car. Place the Tracking Key<sup>®</sup> II GPS tracking device on the dash of your vehicle making sure the "This Side Up" has a clear view of the sky.
- 4.) **Register online:** Go to <u>www.landairsea.com</u> and click on "Activate" to register your account. You can register for a Basic Account (FREE), or a Premium Account. After registering your device online, you will receive a confirmation email from LandAirSea with additional information.

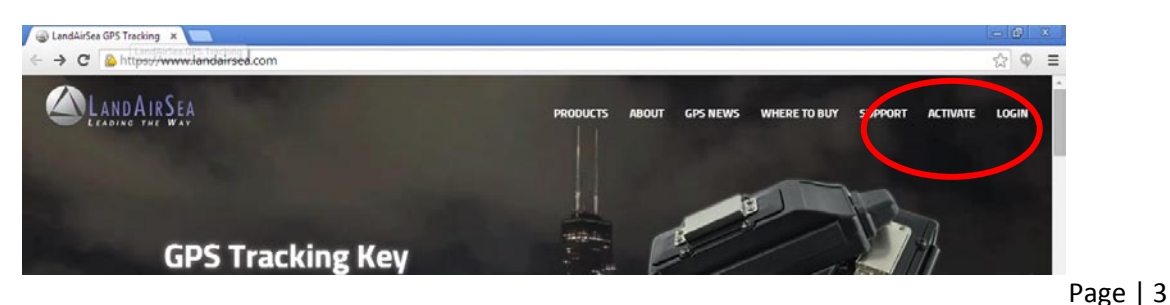

LandAirSea Systems, Inc. 
2040 Dillard Ct.
Woodstock, IL 60030
847-462-8100
www.landairsea.com

5.) Enter the Tracking Key<sup>®</sup> II **Device Serial Number** on the Activation page (*This number is located within the Battery Compartment*) Continue with remaining questions including Contact Information, Account information and finally, whether you'd like to enroll in LandAirSea's *Premium Flashback Cloud Account* to store and backup all of your GPS data.

| 🕲 LandAirSea Account Acli- 🗴 🚬                               |                              |          |                 |              |         |          |       | 0 |
|--------------------------------------------------------------|------------------------------|----------|-----------------|--------------|---------|----------|-------|---|
| + + C 🔓 Land Air See Systems, Inc. [US] https://www.landairs | ea.com/silverdoud-activation |          |                 |              |         |          | \$2 Q | = |
| <b>SLANDAIRSEA</b>                                           | PRODUCTS                     | ABOUT    | GPS NEWS        | WHERE TO BUY | SUPPORT | ACTIVATE | LOGIN | ĺ |
| - Home+/ Activate                                            |                              |          |                 |              |         |          |       |   |
| LandAirSea Account Active                                    | ation                        | tut.     | © Remove Last U | d            |         |          |       |   |
| Do You Have a LandAirSea Promo<br>Yes Ho                     | ntion Code?                  |          |                 |              |         |          |       |   |
| Would You Like a Discount for Pa<br>Yes No                   | ying in Advance?             |          |                 |              |         |          |       |   |
| Will You Be Using Your New Devi<br>Yes No                    | ce Outside of the United     | d States | 2               |              |         |          |       |   |
| Tracking Dian                                                |                              |          |                 |              |         |          |       |   |

| Standard Fl<br>GPS data a<br>we will stor | ashBack Cloud /<br>iter 14 days. Upg<br>e and backup all | Accounts will auto<br>rade to a Premiur<br>of your uploaded | matically remove<br>m FlashBack Clou<br>I GPS data for \$38 | your uploaded<br>ud Account and<br>5.00 per year. |  |
|-------------------------------------------|----------------------------------------------------------|-------------------------------------------------------------|-------------------------------------------------------------|---------------------------------------------------|--|
|                                           | 🕑 Yes, Sign M                                            | e Up! 🔵 No, T                                               | hank You.                                                   |                                                   |  |
| Payment Info                              |                                                          |                                                             |                                                             |                                                   |  |
| CC #:                                     |                                                          |                                                             |                                                             |                                                   |  |
| Expires:                                  |                                                          |                                                             |                                                             |                                                   |  |
|                                           |                                                          |                                                             |                                                             |                                                   |  |

6.) Once you've completed creating your Flashback account, Confirm and Activate Account. You will receive a confirmation email with a link to securely log in to the cloud-based Flashback software.

| onfirm and Activ | rate Account                                                     |  |
|------------------|------------------------------------------------------------------|--|
| Comments:        |                                                                  |  |
|                  |                                                                  |  |
| Terms:           | < By checking this box, you agree to LandAirSea Terms & Policies |  |

7.) After receiving the confirmation email from LandAirSea, click on the link in the email to access the Flashback online software.

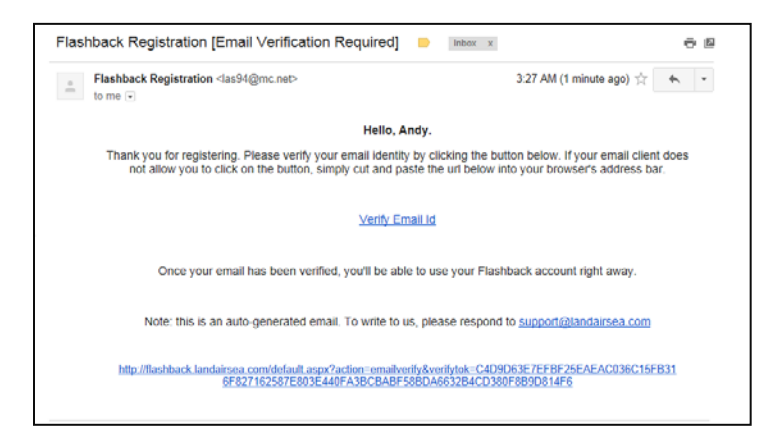

8.) Use your *email* and *password* to log in.

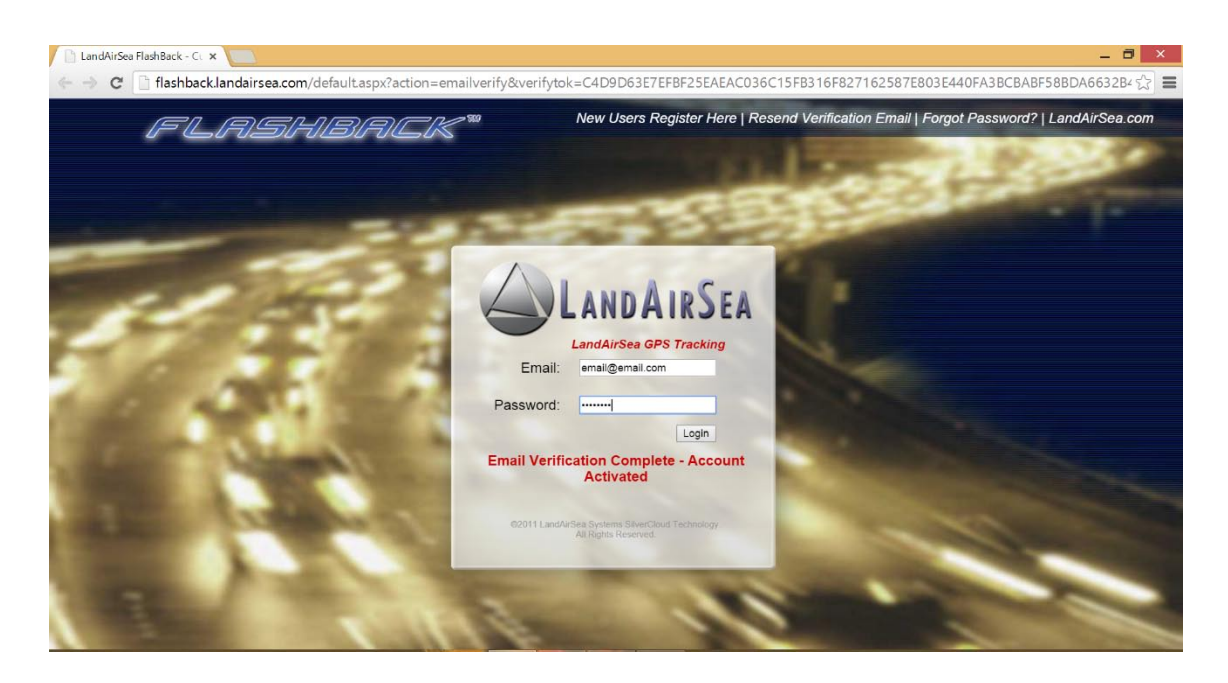

### Using the Flashback Web-Based Software

 Upload and Review Your Tracking Data: Plug in the Tracking Key<sup>®</sup> II to your USB port and go to <u>www.landairsea.com</u>. Login to your account. Click on the Globe "Get/Upload New Data From Device" button (see below) to open up the Flashback drive where your stored data file resides and upload into mapping.

Find the drive labeled "LAS". On a Mac it will be under devices. On a PC it will be under "This PC" or "My Computer". Select the DATA file. Once the file has been uploaded, the map will open and you will be able to review the tracking data.

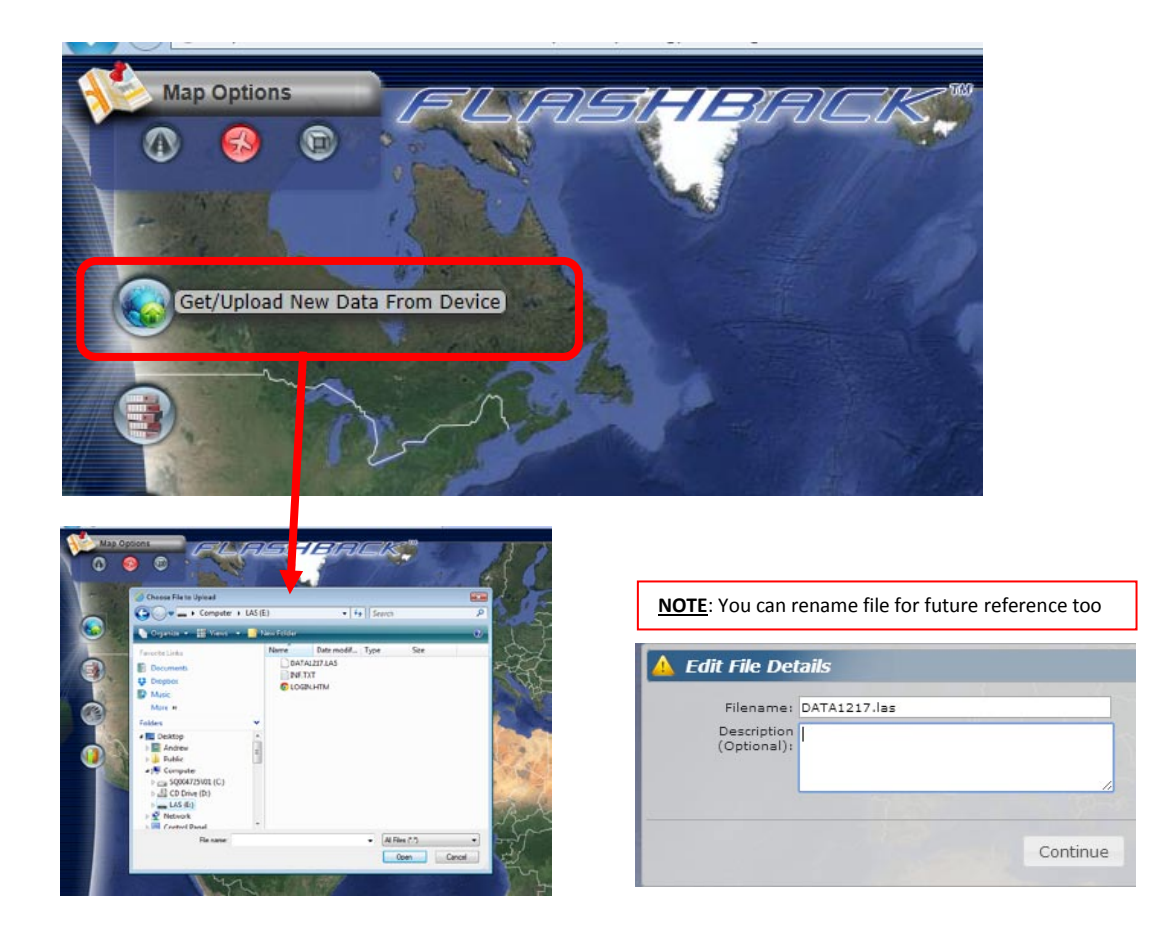

2.) When the map loads with vehicle tracking history, access to additional functionality will allow you to zoom in/out, replay history, view in 2D (below) or 3D (bottom).

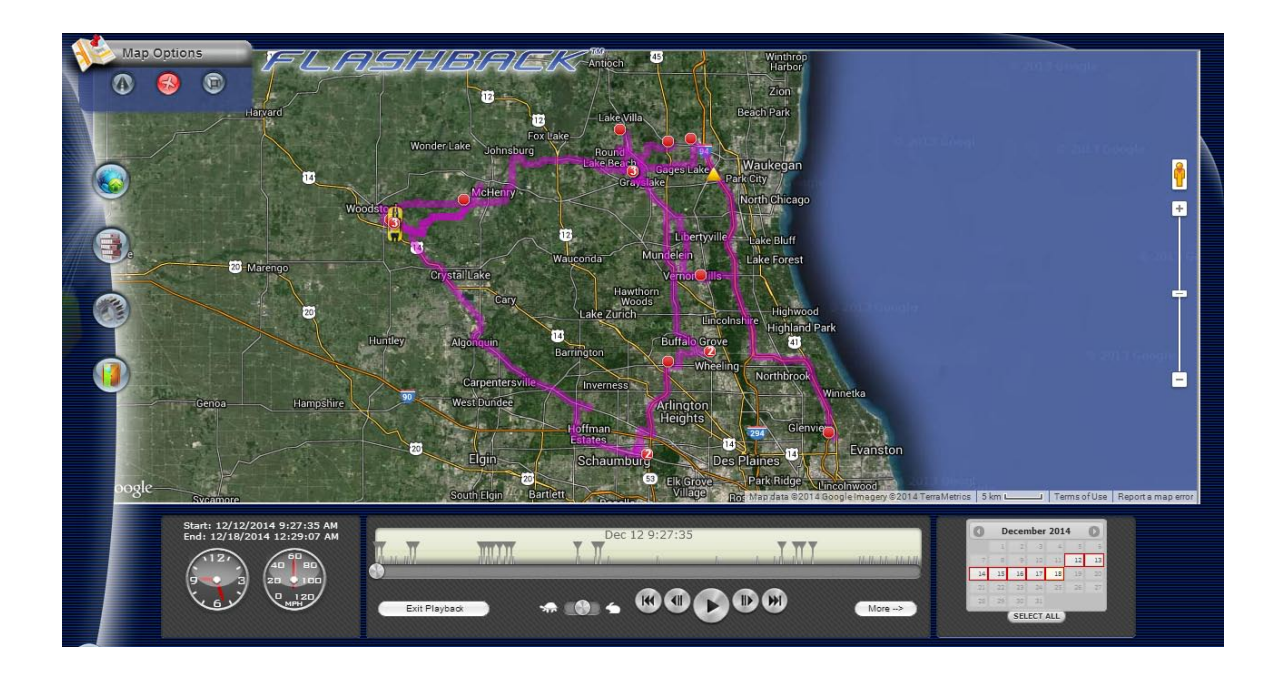

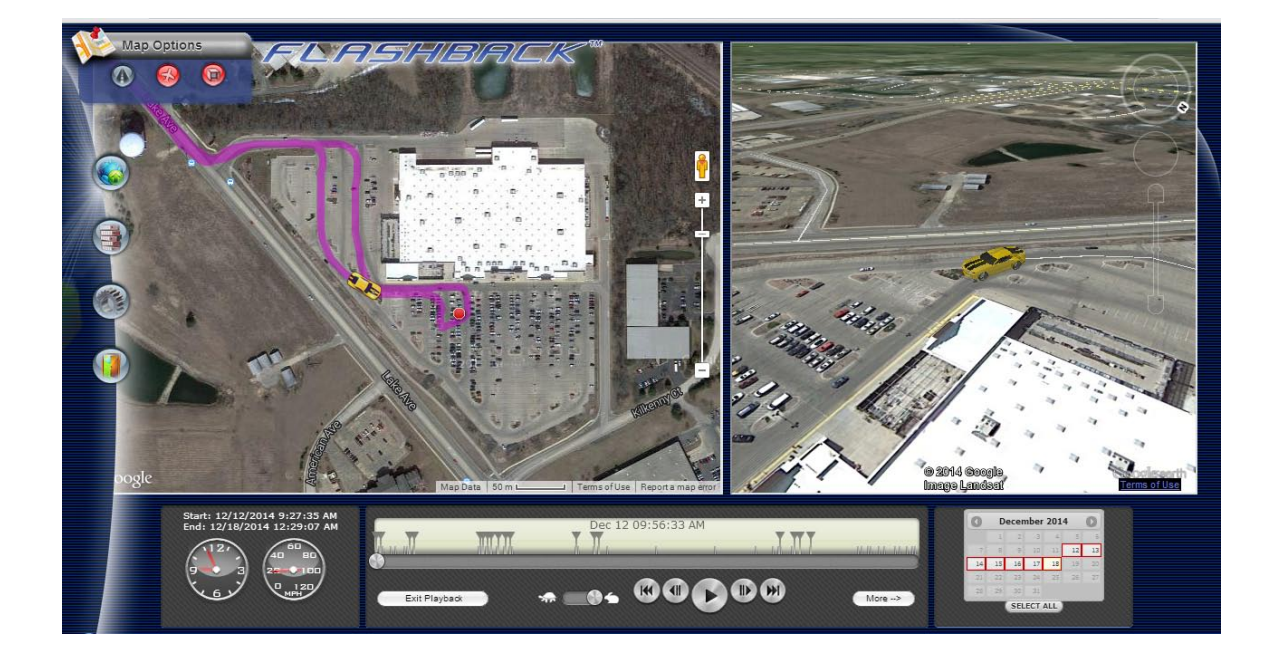

- Slow down (turtle) or Speed up (rabbit) vehicle motion using slide bar
   Play, Pause, Fast Forward, Rewind using arrows
- 3.) The Control Panel's functions are highlighted below

4.) Use the Map Options function to toggle between Street view, Satellite view and 3D views

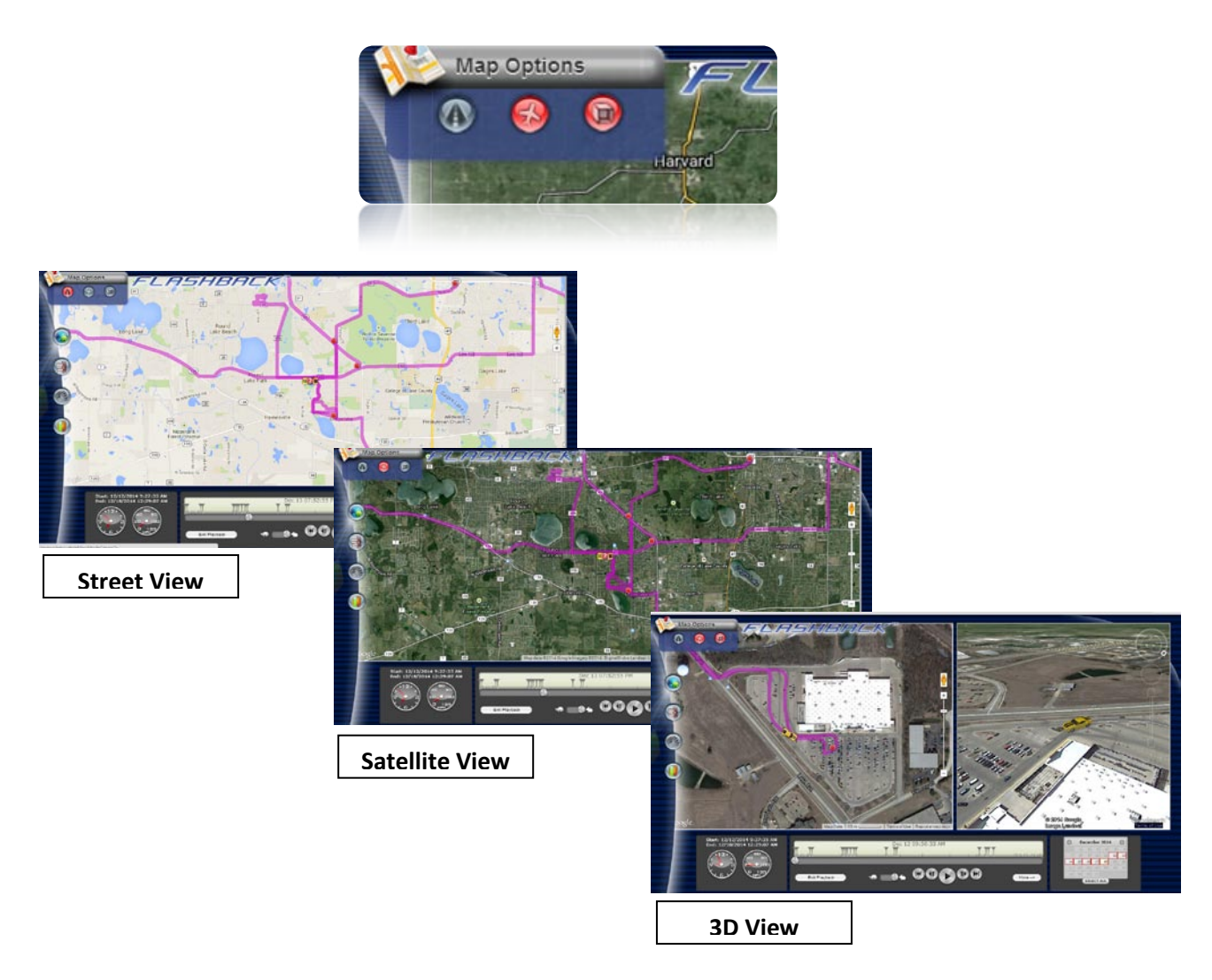

LandAirSea Systems, Inc. 
2040 Dillard Ct.
Woodstock, IL 60030
847-462-8100
www.landairsea.com

5.) The Red circles highlight vehicle Stops & Durations while the Yellow markers highlight speeding violations. Click on each to highlight the event and activity.

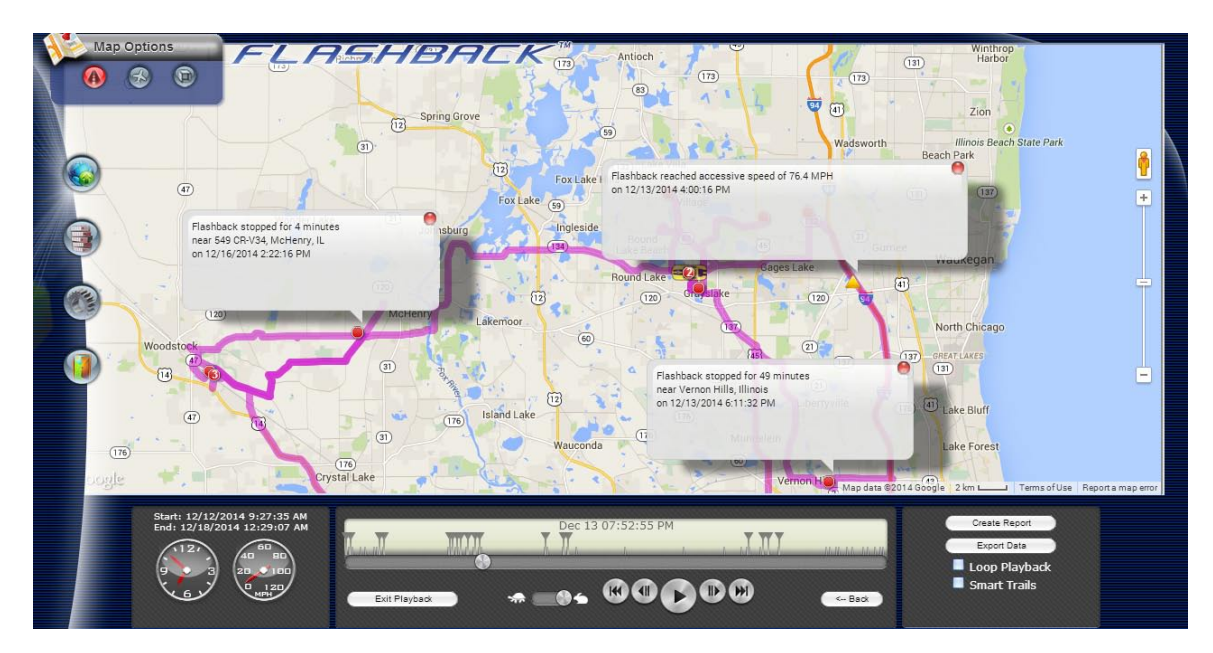

6.) Zoom to Street view at any time with Google Maps by dragging the Yellow Google figure down to the street intended to view at street level. Google's Street View is highlighted on the mapping by blue lines designating streets with street view availability.

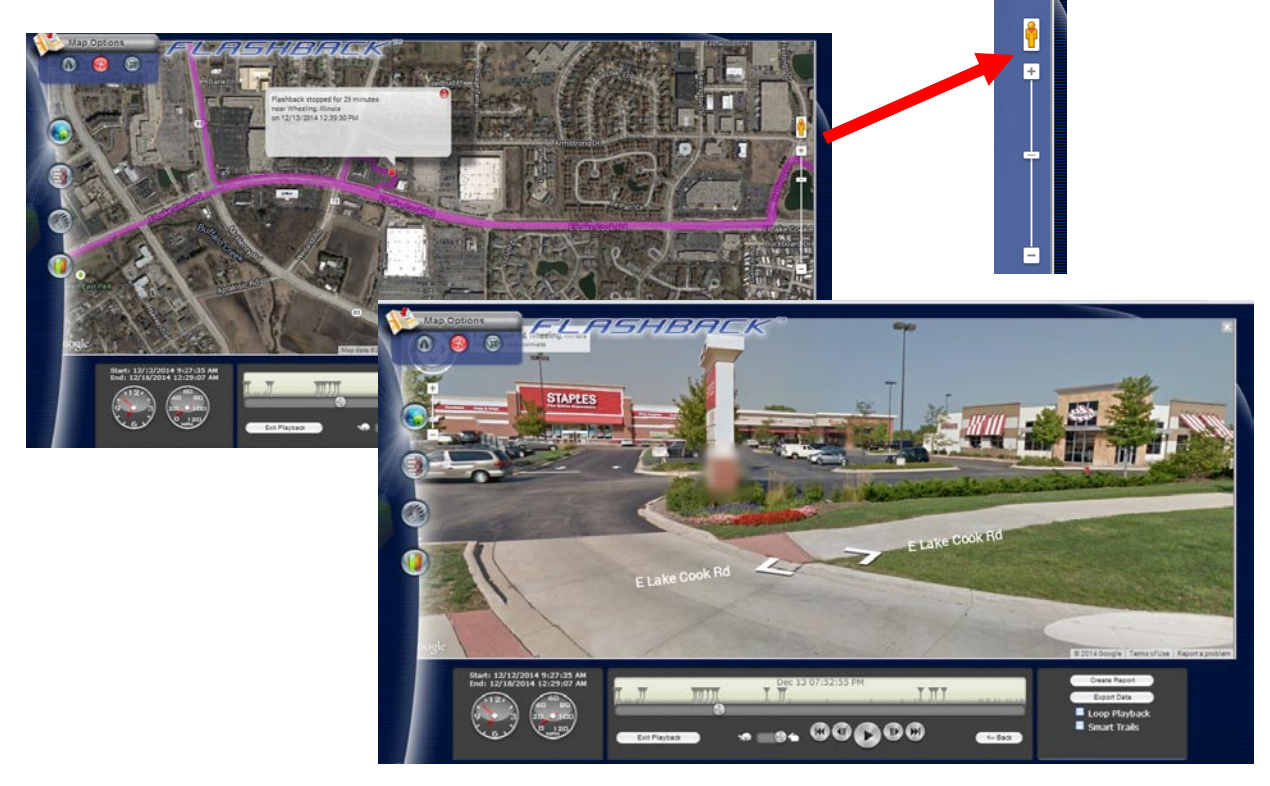

## For additional information or technical support support@landairsea.com 847-462-8100

Technical Support is available 24/7/365

For more information and resources for LandAirSea GPS devices, please visit us online at <u>www.landairsea.com</u>. Detailed information including specifications, manuals, and images are available online within the support center. Should you have any additional questions, please email us at <u>sales@landairsea.com</u>